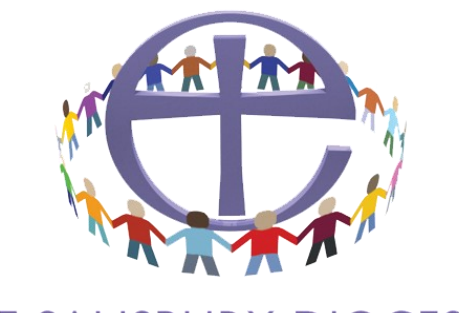

### THE SALISBURY DIOCESAN BOARD OF EDUCATION

'Working for children, young people, schools and parishes'

# School Administrators/Clerk to Governors Booking Courses for Staff and Governors Step by Step guide

### Index of contents

| Registration as an administrator               | Page 2  |
|------------------------------------------------|---------|
| Making a course booking for one delegate       | Page 4  |
| Making a course booking for multiple delegates | Page 6  |
| Viewing and changing course bookings           | Page 7  |
| Viewing delegates (Staff/People)               | Page 9  |
| Useful hints and tips—your notes               | Page 10 |

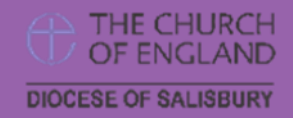

**Telephone general enquiries**: 01722 744538 Diocesan Education Centre, The Avenue, Wilton. SP2 0FG www.salisbury.anglican.org

# **Registration as an Administrator**

| THE DIOCESE OF <b>SALISBURY</b><br>Search this site Go<br>Home Who's who Worship Mission Schools Parishes                                                                                                    | Ministry Learning                                                                                                    |  |  |
|----------------------------------------------------------------------------------------------------|----------------------------------------------------------------------------------------------------|--|--|
| Step 2—select Administrator Account                                                                                                    |                                                                                                    |  |  |
| 10       Worshing       Mission       Schools       Parishes       Ministry       Learning         Image: Current of the second of the second o | For the purpose of registering as an administrator,<br>do not select individual account, as you will not be<br>able to link any other accounts to yours.                                                                                                    |  |  |
| Registration form                                                                                                    | The options for admin roles are as follows:                                                                                                    |  |  |
| This registration form is only for administrators who want to book their<br>staff/people on to courses. If you have arrived here by mistake please click<br>here to return to the regular registration form.<br>Data protection: By completing this registration i an agreeing to my details being kept on                                                                                                    | School Administration                                                                                                    |  |  |
| the Diocesan Database. We will treat your personal data within the best practice guidelines<br>of data protection.<br>Are you a school course booking admin?                                                                                                    | Finance Manager                                                                                                    |  |  |
| School name<br>Enter at least 3 characters from your school name and select the correct one from the list.<br>[N.B. You must enter a value selected from the list that appears, otherwise your booking                                                                                                    | Clerk to Governors                                                                                                    |  |  |
| Pick one of the following six possible admin roles                                                                                                    | Headteacher                                                                                                    |  |  |
| Please pick one  Title *                                                                                                    | Deputy Headteacher                                                                                                    |  |  |
| First name *                                                                                                    | Chair of Governors                                                                                                    |  |  |
| Surname *                                                                                                    |                                                                                                    |  |  |
| User Name * Enter a user name, usually something like "jsmith". No spaces or special characters. Usernames and passwords are case sensitive, make sure the caps look key is not enabled. This is the name used to log in. Email *                                                                                                    | When you have completed the form please select the <i>Register</i> button                                                                                                    |  |  |
| Post code *<br>Enter your postcode and then select your address from the drop down list. This will<br>automatically complete your address.                                                                                                    | When you have, you will see this screen and an email will be sent to the one you                                                                                                    |  |  |
| Address line one *                                                                                                    | registered with;                                                                                                    |  |  |
| City County County Register PLEASE note your usemame now as your people/staff you add will be linked                                                                                                    | Home         Working         Mosion         Schools         Parishes         Monstry         Learning           Home         Well         Well         Bound         Bound |  |  |

#### Step 4—Set Password

| Home         Which's who         Wurship         Mission         Schools         Parishes         Ministry         Learning         Log in         Register           Home         Set your password         Please fill out the form below to set your password.         Please fill out the form below to set your password.         Please fill out the form below to set your password. | When you have clicked the link, this page will open in your web browser.                   |
|----------------------------------------------------------------------------------------------------|--------------------------------------------------------------------------------------------|
| New Password New Sassword Enter your new password. Minimum 5 characters.                                                                                                    | Use the username that you registered with and make careful note of the password you enter. |
| Confirm password Re-enter the passwords. Make sure the passwords are identical.                                                                                                    | When the form is complete please click set my                                              |
| Set my password                                                                                                    | password                                                                                   |

#### Confirmation of Password

| Home         Who's who         Worship         Mission         Schools         Parishes         Ministry         Learning           Home         Password Set         Password has been set successfully. You may now log in with your new password.         Password         Password | When your password is set you will receive<br>confirmation.<br>If you lose your password you can easily<br>reset this through the website. If you lose<br>your username please contact the Diocesan<br>Education Centre on 01722 746943<br>Please do not re-register. |
|----------------------------------------------------------------------------------------------------|----------------------------------------------------------------------------------------------------|
|----------------------------------------------------------------------------------------------------|----------------------------------------------------------------------------------------------------|

# Making a course booking for one delegate

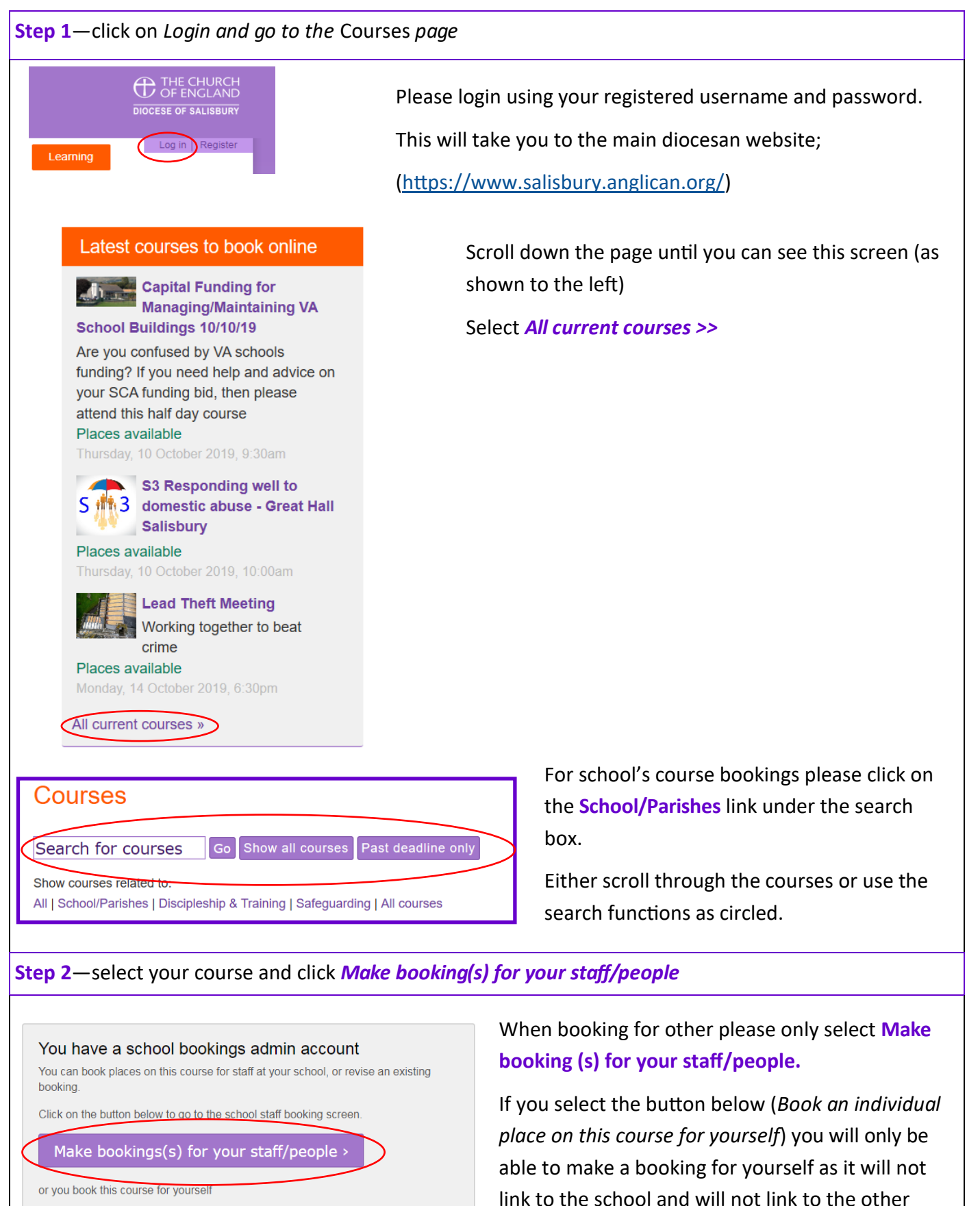

Book an individual place on this course for yourself >

4

profiles or people you load.

#### **Step 3**—Scroll past the course details to the group booking form and select *Add someone new*

| /A Primary S                                                                                                  | School                                                                                                    |
|----------------------------------------------------------------------------------------------------|----------------------------------------------------------------------------------------------------|
| this is the wrong s                                                                                           | school, please check your personal account settings are corr                                                                                                    |
| <ul> <li>You currently<br/>be submitted</li> <li>You also have<br/>Diocese.</li> <li>You also have</li> </ul> | y have 0 place(s) out of 8 available on this course waitin<br>1.<br>9 D place(s) requested that are awaiting confirmation by the<br>9 D place(s) on the course confirmed by the Diocese. |
| My staff/people                                                                                               | 3>                                                                                                    |
| Add someone                                                                                                   | new>                                                                                                    |
| Title                                                                                                    | Please select ·                                                                                                    |
| Name                                                                                                    |                                                                                                    |
| Role of person attending                                                                                      | Please pick one                                                                                                    |
| Email                                                                                                    |                                                                                                    |
| ✓ Use the school                                                                                              | ol address                                                                                                    |
| To enter an address<br>down list. This auto                                                                   | s manually, enter a postcode then select your address from the dro<br>matically completes your address.                                                                                  |
| Postcode                                                                                                    | SP2 9NW                                                                                                    |
| Address 1                                                                                                    | Lower Road                                                                                                    |
| Address 2                                                                                                    | Bemerton                                                                                                    |
|                                                                                                    |                                                                                                    |
| Address 3                                                                                                    |                                                                                                    |
| Address 3<br>Town or City                                                                                     | Salisbury                                                                                                    |

Please make sure that the correct school name is displayed, if this is incorrect it can be changed on your personal account settings page.

Carefully input the information and contact details for the delegate, including their full name, please do not use initials. Be specifically careful when selecting their role as there are 20 to choose from. You can input either the school's or the delegate's personal address by selecting the tick box next to *Use school address*.

When all the information is inputted, please click the *Add person to booking* button.

**Step 4**—Once you have added the staff/people you wish to add to the course then Click *Make booking(s) for your staff/people* 

| Tip /                                        |                                                                                                    |             |
|----------------------------------------------|----------------------------------------------------------------------------------------------------|-------------|
| lf you<br>detai<br>use t                     | Add your staff to a group booking<br>have made bookings before, use the <i>My staff/people</i> widget to add people who<br>s you have already entered. For people you have never added to a group book<br>te <i>Add someone new</i> widget.                                                                                                    | ose<br>ing, |
|                                              |                                                                                                    |             |
| Th<br>You<br>If th<br>che                    | is site says<br>I have added 1 new people to this booking.<br>In is is correct click "Okay", otherwise click "Cancel" to return to<br>ck your booking.                                                                                                    |             |
|                                              | OK Cancel                                                                                                    |             |
| Reply (G)<br>Fi<br>d<br>p<br>[5<br>Emma Wate | Reply All (2) Forward<br>11:20:2019 89:3<br>Boccorrest@Balliolity:anglican.org<br>Boccorrest@Balliolity:anglican.genergies<br>BRDPORT 02/H<br>Banded<br>Fast<br>12:2019 10:2019 10:2019 10:2019 10:2019 10:2019 10:2019 10:2019<br>11:2019 10:2019 10:2019 10:2019 10:2019 10:2019<br>11:2019 10:2019 10:2019 10:2019 10:2019 10:2019 10:2019 10:2019<br>11:2019 10:2019 10:2019 10:2019 10:2019 10:2019<br>11:2019 10:2019 10:2019 10:2019 10:2019 10:2019 10:2019 10:2019<br>11:2019 10:2019 10:2019 10:2019 10:2019 10:2019<br>11:2019 10:2019 10:2019 10:2019 10:2019 10:2019 10:2019 10:2019 | 0/19        |
| * Auto re<br>course gr<br>Course<br>Locatio  | sponse ***<br>up booking request for a course was made via the web site for the following course:<br>FAS SUBSCHIPTION COURSE: Iver foundation Governoo BRIDPORT 02/10/19                                                                                                    |             |
| When:                                        | e booking, including those booked on the course, are available here:                                                                                                    |             |

To edit the contact information select the **pencil icon**, which will then display the persons name and contact details.

Each delegate will be included in your My staff/people list, this means that you will be able to book them on multiple courses without re-adding them each time.

When you have clicked the '*Make booking(s) for your staff/ people*' button a dialogue box will appear on the screen, please press ok to confirm booking.

This will automatically generate a confirmation of booking email to your inbox.

All individuals on the course will receive an email when the course is confirmed by the DBE, all other correspondence regarding the course will be sent directly to each delegate, so there is no further work you as the administrator needs to do.

Clicking on the link will show you who you have booked onto the course.

# Making a course booking for multiple delegates

**Step 1**—Repeat previous steps on **page 4** until you have added all the staff/people you wish to add to the course

#### Step 2—Select Make booking(s) for your staff/people

| Add someone new > New or unsubmitted bookings Mr Joe Bloggs - Head Teacher  Mrs Jane Doe - Foundation Governor  Mrs Emma Waters - Deputy Headteacher  Make booking(s) for your staff/people >  Make booking(s) for your staff/people ou  Make booking(s) for your staff/people ou  Make booking (s) for your staff/people widget to add people whose details you have adleady entered. For people you have never added to a group booking, use the Add someone new widget  Mrs site says  Mu have added 3 new people to this booking.  Mr have added 3 new people to this booking.  Mr have added 4 new the to the follower course.  Mr have added 5 new to the tooking the tooking tooking tooking tooking tooking tooking tooking tooking tooking tooking tooking tooking tooking tooking tooking tooking tooking tooking tooking tooking tooking tooking tooking tooking tooking tooking tooking tooki                                                                                                    |                                                                                                    |       |
|----------------------------------------------------------------------------------------------------|----------------------------------------------------------------------------------------------------|-------|
| <form>New or unsubmitted bookings<br/>M Joe Bloggs - Head Teacher<br/>Tos Jane Doe - Foundation Governor<br/>Ms Emma Waters - Deputy Headteacher<br/><b>Constant of the Society of the Society of Society of Society of Soc</b></form>                                                                                                    | Add someone new >                                                                                                    |       |
| New or unsubmitted bookings<br>Mr Joe Bloggs - Head Teacher<br>Mrs Jane Doe - Foundation Governor<br>Mrs Emma Waters - Deputy Headteacher<br>Make booking (s) for your staff/people ><br>Make booking (s) for your staff/people wdget to add people whose<br>dealis you have addeed a group booking.<br>Tyou have made bookings before, use the <i>My</i> staff/people wdget to add people whose<br>dealis you have addeed a new people you have never added to a group booking,<br>use the <i>Add someone new</i> wdget.<br><b>This site says</b><br>No have addeed 3 new people to this booking.<br>If this is correct click "Okay", otherwise click "Cancel" to return to<br>check your booking.<br><b>K</b><br>Mrsteller<br><b>Cancel</b><br><b>K</b><br>Mrsteller<br>Mrsteller<br>Mrstel                                                                                                    |                                                                                                    |       |
| Mr Joe Bloggs - Head Teacher                                                                                                    | New or unsubmitted bookings                                                                                                    |       |
| Mes Jane Doe - Foundation Governor<br>Mes Emma Waters - Deputy Headteacher<br>Make booking(s) for your staff/people ><br>Make bookings before, use the <i>My</i> staff/people widget to add people whose<br>details you have made bookings before, use the <i>My</i> staff/people widget to add people whose<br>details you have andeed confect. For people you have never added to a group booking,<br>use the <i>Add someone new</i> widget.<br><b>This site says</b><br>You have added 3 new people to this booking.<br>If this is correct click "Okay", otherwise click "Cancel" to return to<br>check your booking.<br><b>Ok</b> Cancel<br><b>Ok</b> Cancel<br><b>Ok</b><br><b>Ok</b> | Mr Joe Bloggs - Head Teacher                                                                                                    | /     |
| Wins Guine of Conservation Conservation Wins Emma Waters - Deputy Headteacher  Make booking(s) for your staff/people >  Make booking(s) for your staff/people widget to add people whose data is a made bookings before, use the <i>My</i> staff/people widget to add people whose data is a made bookings before, use the <i>My</i> staff/people widget to add people whose data is a made bookings before, use the <i>My</i> staff/people widget to add people whose data is a made bookings before, use the <i>My</i> staff/people widget to add people whose data is a made bookings before, use the <i>My</i> staff/people widget to add people whose data is a made bookings before, use the <i>My</i> staff/people widget to add people whose data is a made bookings before, use the <i>My</i> staff/people widget to add people whose data is a made bookings before, use the <i>My</i> staff/people widget to add people whose data is a made booking, <b>K This site says Yu</b> have added 3 new people to this booking. <b>K This site says Yu</b> have added 3 new people to this booking. <b>K This site says Yu Yu</b>                                                                                                    | Mrs. Jane Doe - Foundation Governor                                                                                                    | 2     |
| Minis Emmina violaters - Deputy Readireacine  Make booking(s) for your staff/people >  Make booking(s) for your staff/people widget to add people whose details you have made bookings before, use the <i>Ady staff/people</i> widget to add people whose details you have already entered. For people you have never added to a group booking, use the <i>Add someone new</i> widget.   This site says  Yu have added 3 new people to this booking.  If this is correct click "Okay", otherwise click "Cancel" to return to check your booking.  K w W Wey Add Tame  Now have added 3 new people to this booking.  K w W Wey Add Tame  Now have added 3 new people to this booking.  K w W Wey Add Tame  Now have added 3 new people to this booking.  K w W Wey Add Tame  Now have added 3 new people to this booking.  K w W Wey Add Tame  Now have added 3 new people to this booking.  K w W Wey Add Tame  Now have added 3 new people to this booking.  K w W Wey Add Tame  Now have added 3 new people to this booking.  K w W Wey Add Tame  Now have added 3 new people to this booking.  K w W Wey Add Tame  Now have added 3 new people to this booking.  K w W Wey Add Tame  Now have added 3 new people to this booking.  K w W Wey Add Tame  Now have added 3 new people to this booking.  K w W Wey Add Tame  Now have added 3 new people to this booking.  K w W Wey Add Tame Now have added 3 new people to this booking.  K w W Wey Add Tame Now have added 3 new people to the state the term to the tothe false the function false tothe tothe Addem, higher, UP a JU  Now add the tothe Addem, higher, UP a JU  Now add the tothe Addem, higher, UP a JU  Now add the tothe Addem, higher, UP a JU  Now add the tothe Addem, higher, UP a JU  Now add the tothe Addem, higher, UP a JU  Now add the tothe Addem, higher, UP a JU  Now add the tothe Addem, higher, UP a JU  Now add the tothe Addem, higher, UP a JU  Now add the tothe Addem, higher, UP a JU  Now add the tothe Addem, higher, UP a JU  Now add the tothe Addem, higher, UP a JU  Now add the tothe Addem, higher, UP a JU  Now add the tothe                                                                                                    |                                                                                                    |       |
| Make booking(s) for your staff/people >         Tip Add your staff to a group booking.         You have made bookings before, use the Ady staff/people widget to add people whose developes you have entere added to a group booking.         You have made bookings before, use the Ady staff/people widget to add people whose developes you have entere added to a group booking.         You have addeed 3 new people to this booking.         You have added 3 new people to this booking.         You have added 3 new people to this booking.         You have added 3 new people to this booking.         You have added 3 new people to this booking.         You have added 3 new people to this booking.         You have added 3 new people to this booking.         You have added 3 new people to this booking.         You have added 3 new people to this booking.         You have added 5 new people to this booking.         You have added 5 new people to this booking.         You have addee 3 new people to this booking.         You have addee 3 new people to this booking.         You have addee 3 new people to this booking.         You have addee 3 new people to this booking.         You have addee 3 new people to the staff to the staff to t                                                                                                    | Mis Emma Waters - Deputy Headleacher                                                                                                    |       |
| Tip Add your staff to a group booking         If you have made bookings before, use the <i>My staff/people</i> widget to add people whose details you have already entered. For people you have never added to a group booking, use the <i>Add someone new</i> widget:         If this site says         What was added 3 new people to this booking.         If this is correct click "Okay", otherwise click "Cancel" to return to check your booking.         If this is correct click "Okay", otherwise click "Cancel" to return to check your booking.         If this is correct click "Okay", otherwise click "Cancel" to return to check your booking.         If this is correct click "Okay", otherwise click "Cancel" to return to check your booking.         If this is correct click "Okay", otherwise click "Cancel" to return to check your booking.         If this is correct click "Okay", otherwise tlick "Cancel" to return to check your booking.         If this is correct click "Okay", otherwise tlick "Cancel" to return to check your booking.         If this is correct click "Okay", otherwise tlick to addition forwares BIDPORT 02/01/15         If this correct was made wheth we whethe for the following course: Correct MALUBECHETION COURSE: New Foundation Governos BIDPORT 02/01/15         If this is too is the code addemy induction; or the staff of the following course: Correct MALUBECHETION COURSE: New Foundation Governos BIDPORT 02/01/15         If this is the coding, including the dupet you charge course: BIDPORT 02/01/15         If this is the coding, including those booked on the course, we available here: Entry that the the                                                                                                    | Make booking(s) for your staff/people >                                                                                                    |       |
| This site says           With a set made bookings before, use the <i>Aly statifypeople</i> widget to add people whose details you have already entered. For people you have enever added to a group booking, use the <i>Ald someone new</i> widget.           If this site says         If this site says           You have added 3 new people to this booking.         If this is correct click 'Okay', otherwise click 'Cancel' to return to check your booking.           If this is correct click 'Okay', otherwise click 'Cancel' to return to check your booking.         If this is correct click 'Okay', otherwise click 'Cancel' to return to check your booking.           If the You have added 3 new people to this booking.         If this is correct click 'Okay', otherwise click 'Cancel' to return to check your booking.           If the You have added 3 new people to this booking.         If this is correct click 'Okay'', otherwise click 'Cancel' to return to check your booking.           If the You have added 5 new people to this booking.         If this is correct state the this to the following the the this to the following to the the following the the the the the the the the the the                                                                                                    | Tip Add your staff to a group booking                                                                                                    |       |
| details you have already entered. For people you have never added to a group booking,<br>use the <i>Add someone new</i> widget.<br><b>This site says</b><br>You have added 3 new people to this booking.<br>If this is correct click 'Okay'', otherwise click 'Cancel' to return to<br>check your booking.<br>If this is correct click 'Okay'', otherwise click 'Cancel' to return to<br>check your booking.<br><b>OK</b> Cancel<br><b>OK</b> Cancel<br><b>OK</b><br><b>Cancel</b><br><b>OK</b><br><b>Cancel</b><br><b>Concerte</b><br><b>Concerte</b><br><b>Concerete</b><br><b>Concerete</b><br><b>Concerete</b><br><b>Concerte</b><br><b>Concerete</b>                                                                                                    | If you have made bookings before, use the My staff/people widget to add people whose                                                                                                    | )     |
|                                                                                                    | defails you have already entered. For people you have never added to a group booking<br>use the Add someone new widget.                                                                                                    | l,    |
| <section-header><section-header><section-header><section-header><form></form></section-header></section-header></section-header></section-header>                                                                                                    |                                                                                                    |       |
| Conserve and a serve and a serve and                                                                                                    |                                                                                                    |       |
| This site says         We have added 3 new people to this booking.         If this is correct click "Okay", otherwise click "Cancel" to return to check your booking.         Main Cancel         Main Cancel<                                                                                                    | ×                                                                                                    |       |
| This site says         You have added 3 new people to this booking.         You have added 3 new people to this booking.         If this is correct click "Okay", otherwise click "Cancel" to return to check your booking.         OK       Cancel         OK       Cancel         OK       Cancel         OK       Cancel         OK       Cancel         OK       Cancel         OK       Cancel         OK       Cancel         OK       Cancel         OK       Cancel         OK       Cancel         OK       Cancel         ON       Insectors ass         OccurseSeasExpanditions       Cancel         ON       Insectors ass         On the ass       Cancel         *** And oregone ***       Cancel         Anorse group booking request for a course was made was the web site for the following course:<br>Cancer Sta SUBSCRIPTION COURSE: New Foundation Governors BEDPORT 02/05/15         Lotation: The site in othologing, including those booked on the course, we wastable here:<br>Envirt labelet web cald/sitem booking/gas ubscription course, we wastable here:<br>Envirt labelet web cald/sitem booking diverse of Salabuty                                                                                                    |                                                                                                    |       |
| You have added 3 new people to this booking.         If this is correct click "Okay", otherwise click "Cancel" to return to check your booking.         OK       Cancel         OK       Cancel         If this is correct click "Okay", otherwise click "Cancel" to return to check your booking.       If this is correct click "Okay", otherwise click "Cancel" to return to check your booking.         OK       Cancel       If this is correct click "Cancel" to return to check your booking request PSA SUSCRIPTION COURSE New Foundation Governors BIDDOOT 02/00/15 Concels Cancels Can                                                                                                    | This site says                                                                                                    |       |
|                                                                                                    | You have added 2 new people to this booking                                                                                                    |       |
| Check your booking.                                                                                                    | If this is correct click "Okay", otherwise click "Cancel" to return to                                                                                                    |       |
| OK     Cancel         Concel         Concel <t< th=""><th>check your booking.</th><th></th></t<>                                                                                                    | check your booking.                                                                                                    |       |
| OK         Cancel           Image: Concel         Image: Concel         Image:                                                                                                    |                                                                                                    |       |
|                                                                                                    | OK Cancel                                                                                                    |       |
| A for a Carlon of the Academy, Bridger Or, D'S a Carlon of the Academy, Bridger Or, D'S a Carlon of the Academy and Carlon of the Academy and Carlon of t                                                                                                    |                                                                                                    | 1     |
|                                                                                                    |                                                                                                    |       |
| Provide Contract of the second second secon                                                                                                    |                                                                                                    |       |
| A course group booking request for a course was made via the web site for the following course:     Course group booking request for a course was made via the web site for the following course:     Course group booking request for a course was made via the web site for the following course:     Course:     Course: SAS UBSCRIPTION COURSE. New Foundation Governors BRDPORT 02/10/15     Location: The Sir John Colfox Academy, Bridgort, DTB 30T     When: 33:00-16:00, Wednesday 2 October 2019     Details of the booking, including throup booking request provide on the course, are available here:     My/raid beeffered, including find booking/pas.ubscription course, ever valiable here:     My/raid beeffered and daffmin flooking/pas.ubscription course, ever valiable here:     My/raid beeffered and daffmin flooking/pas.ubscription course, ever valiable here:     My/raid beeffered and daffmin flooking/pas.ubscription course, ever valiable here:     My/raid beeffered and daffmin flooking/pas.ubscription course, ever valiable here:     My/raid beeffered and daffmin flooking/pas.ubscription course, ever valiable here:     My/raid beeffered and daffmin flooking/pas.ubscription course, ever flooking to yourse sort yourse, strain flooking yourse sort yourse, strain flooking yourse flooking yourse daffmin flooking/pas.ubscription course, ever valiable here:     My/raid beeffered yourse of solidbury                                                                                                    | Q Renky (D Renky All Q Forward                                                                                                    |       |
| Decision of the source of the source of                                                                                                    | Fri 13/09/2019 09:36                                                                                                    |       |
| Scennel Scennel Scenn                                                                                                    | dbecourses@salisbury.anglican.org<br>Diocese of Salisbury course group booking request: PSA SUBSCRIPTION COURSE: New Foundation Governors BRIDPORT 02/                                                                                                    | 10/19 |
| *** Auto response ***  A course group broking request for a course was made via the web site for the following course: Course: PA SUBSCRIPTION COURSE: New Foundation Governors BRDPORT 02/J0/19 Location: The Sir John Colfox Academy, Bridgort, DT6 30T When: 13:00 - 16:00, Wednesday 2 October 2019  Details of the booking, including those booked on the course, are available here: <a admin="" booking="" ewste"="" href="http://disbeticture.com/detamp/booking/pass/booking/tom-course-ener/boundation-governors/9337/exata- http://disbeticture.com/detamp/booking/pass/booking/tom-course-ener/boundation-governors/9337/exata- Bet regards; Course Admin Team, Docese of Salisbury&lt;/td&gt;&lt;td&gt;[Scanned]&lt;br&gt;o Emma Waters&lt;/td&gt;&lt;td&gt;&lt;/td&gt;&lt;/tr&gt;&lt;tr&gt;&lt;td&gt;A course group booking request for a course was mode via the web sits for the following course:&lt;br&gt;Course: PAS SUBSCRIPTION COURSE: New Foundation Governors BRIDPORT 62/20/19&lt;br&gt;Leation: The Sir John Colfox Academy, Bridgort, 076 30T&lt;br&gt;When: 13:00 - 16:00, Wednesday 2 October 2019&lt;br&gt;Details of the booking, including those booked on the course, are available here:&lt;br&gt;http://ul.beeterleve.ou/s/stmm/booking/gas.ubscription.course.new/foundation.governors.0937/course&lt;br&gt;Best regards,&lt;br&gt;Course Admin Team, Diocese of Salisbury&lt;/td&gt;&lt;td&gt;*** Auto response ***&lt;/td&gt;&lt;td&gt;&lt;/td&gt;&lt;/tr&gt;&lt;tr&gt;&lt;td&gt;A course group booking request for a course was made via the web site for the following course:&lt;br&gt;Course: 64A SUBGENTION COURSE: New Foundation downoor BBIDPORT 02/10/19&lt;br&gt;Location: The Sir John Colfox Academy, Bridgort, DT6 3DT&lt;br&gt;When: 13:00 - 16:00, Wednesday 2 October 2019&lt;br&gt;Distals of the booking, Including those booked on the course, are available here:&lt;br&gt;&lt;a href=" http:="" pias-subacription-course-new-foundation-governors-4937="" sil.beettelee.co.uk="">http://sil.beettelee.co.uk/admin/booking/pias-subacription-course-new-foundation-governors-4937/ewste</a><br>Best regards,<br>Course Admin Team, Diocese of Salisbury                                                                                                    |                                                                                                    |       |
| Location: The Sir John Colfox Academy, Bridgort, DT6 30T<br>When: 13:00 - 16:00, Wadnesday 2 October 2019<br>Databi of The booking, including those booked on the course, are available hare:<br>http://sil.beetIndiex.co.uk/admin/booking/pipa-subscription-course-new/foundation-governors-6937/evants<br>Best regards.<br>Course Admin Team, Diocese of Salisbury                                                                                                    | A course group booking request for a course was made via the web site for the following course:<br>Course: PSA SUBSCRIPTION COURSE: New Foundation Governors BRIDPORT 02/10/19                                                                                                    |       |
| When: 13:00 - 16:00, Wednesday 2 October 2019<br>Details of the booking, including those booked on the course, are available here:<br>http://sil.beetledier.co.uk/admin/bookings/pas-subscription course new foundation governors 6933/texata<br>Best regards,<br>Course Admin Team, Diocese of Salisbury                                                                                                    | Location: The Sir John Colfox Academy, Bridport, DT6 3DT                                                                                                    |       |
| Details of the booking, including those booked on the course, are available here:<br>http://sil.beettelev.co.uk/admin/bookings/psa-subscription-course-new-foundation-governors-6937/events<br>Best regards,<br>Course Admin Team, Diocese of Salisbury                                                                                                    |                                                                                                    |       |
| Best regards,<br>Course Admin Team, Diocese of Salisbury                                                                                                    | When: 13:00 - 16:00, Wednesday 2 October 2019                                                                                                    |       |
| Course Admin Team, Diocese of Salisbury                                                                                                    | When: 13:00 - 16:00, Wednesday 2 October 2019 Details of the booking, including those booked on the course, are available here: http://sal.beetticdev.co.uk/.demin/booking/cosa-subscription-course-new-foundation-enverse-refered-subscription-course-new-foundation-enverse-refered-subscription-course-new-foundation-enverse-new-foundation-enverse-neverse-new-foundation-enverse-new-foundation-enverse-new-f |       |
|                                                                                                    | When: 13:00 - 16:00, Wednesday 2 October 2019 Defails of the looking, including those booked on the course, are available here: Inter / Sate Settlement course and patient/hooking/par-auboration course new foundation governors 6837/resete                                                                                                    |       |
|                                                                                                    | When: 13:00 - 16:00, Wednesday 2 October 2019 Details of the booking, including those booked on the course, are available here: <a href="http://diabeticletw.co.uk/admin/booking/gea.subscription.course new-foundation-governors.6937/evaste">http://diabeticletw.course.admin/booking/gea.subscription.course new-foundation-governors.6937/evaste</a> Best regards. Course Admin Term, Diocese of Salisbury                                                                                                    |       |
|                                                                                                    | When: 13:00 - 16:00, Wedfreiday 2 October 2019<br>Diffaits of the looking installing produbling hoos booked on the course, are available here:<br>http://salaheeticdex.co.uk/admin/booking/pras-subscription-course-new-foundation-governon-6937/exaste<br>Bace regards,<br>Course Admin Team, Diocese of Salisbury                                                                                                    |       |

If you need to remove someone from the booking, simply select the X, to edit the contact information select the **pencil icon**, which will then display the persons name and contact details.

Each delegate will be included in your My staff/people list, this means that you will be able to book them on multiple courses without re-adding them each time.

When you have clicked the 'Make booking(s) for your staff/ people' button a dialogue box will appear on the screen, please press ok to confirm booking.

This will automatically generate a confirmation of booking email to your inbox.

All individuals on the course will receive an email when the course is confirmed at the DBE, all other correspondence regarding the course will be sent directly to each delegate, so there is no further work you as the administrator needs to do.

Clicking on the link will show you who you have booked onto the course.

#### Step 3—for subsequent bookings you do not need to re-add delegates

| Group booking on behalf of Bemerton St John CE (?)                                                                |
|----------------------------------------------------------------------------------------------------|
| VA Primary School                                                                                                 |
| If this is the wrong school, please check your personal account settings are correct                              |
| <ul> <li>You currently have 0 place(s) out of 24 available on this course waiting to<br/>be submitted.</li> </ul> |
| <ul> <li>You also have 0 place(s) requested that are awaiting confirmation by the<br/>Diocese.</li> </ul>         |
| <ul> <li>You also have 0 place(s) on the course confirmed by the Diocese.</li> </ul>                              |
| My staff/people >                                                                                                 |
| Joe Bloggs - Head Teacher                                                                                         |
| □ Jane Doe - Foundation Governor                                                                                  |
| Emma Waters - Deputy Headteacher                                                                                  |
| Tick the boxes next to the people you want to add and then                                                        |
| Click to add                                                                                                    |
| Add someone new >                                                                                                 |
|                                                                                                    |
| People to book on this course<br>You have not currently selected anyone to book onto this course.                 |
| Make booking(s) for your staff/people >                                                                           |

To book a course for delegates already added on your staff/ people, simply select '*My staff/people*' when on the courses front page. This will drop down and list all the staff you have added. Select the tick box next to the staff members name.

When you have selected all the delegates you wish to click the *Click to add* button click *Make booking(s) for your staff people* 

# Viewing and changing course bookings

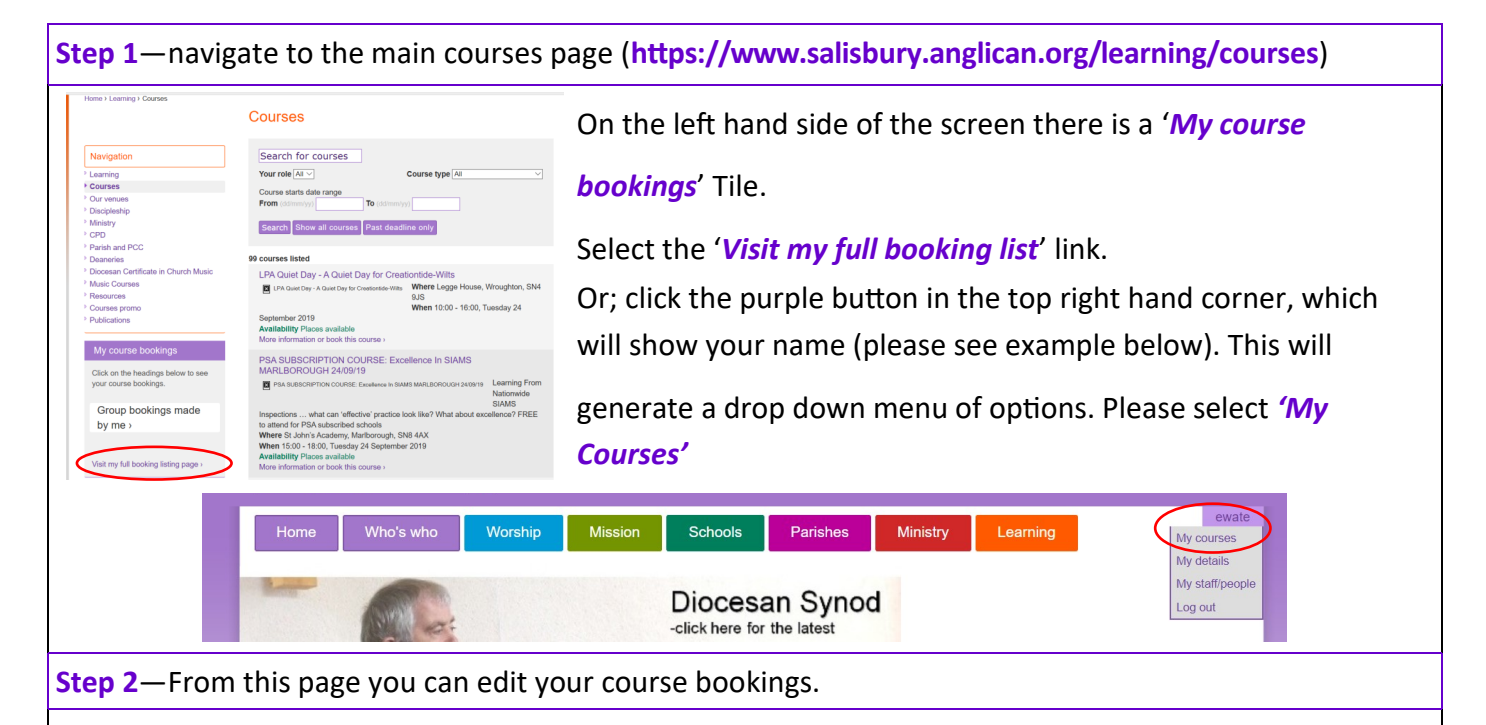

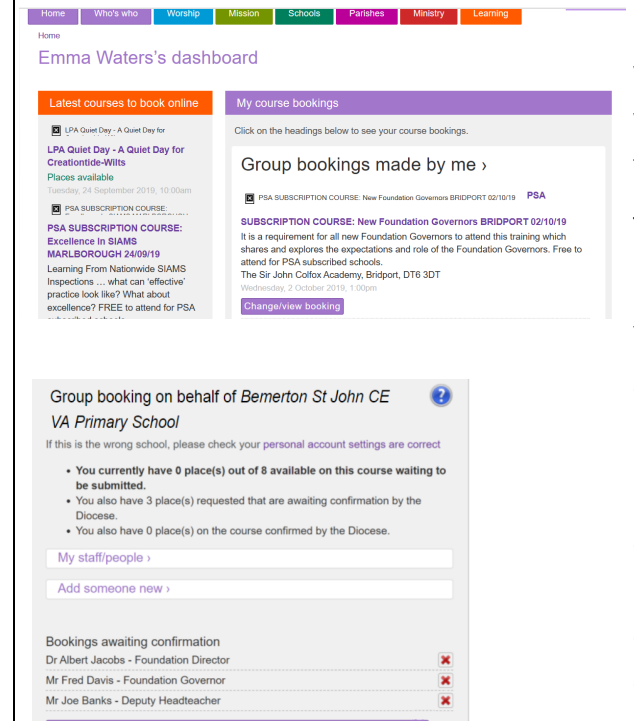

From this page you can scroll through all the courses that you have staff booked on. Please note that from this page you can add or cancel bookings and update contact details for each delegate.

To start you need to select the '*Change/view booking*' button.

You will then have a full view of the course, and as you scroll down you will be able to see all the names of the

delegates you have booked on the course. To cancel a booking, select the X next to the delegates name. To add someone who is already on your staff/people list tick the box next to their name. to add someone completely new, select the '*Add someone new*' button and follow the same steps as before. (Making a booking for a course for one delegate pages 4 - 5)

**Step 3**— if you select the wrong delegate, you can re-book them by clicking the *refresh icon* 

| Cancelled bookings        |             |   |
|---------------------------|-------------|---|
|                           |             |   |
| Mr Fred Davis - Foundatio | on Governor | 0 |

#### **Step 4**—changing contact details for delegates

| Mr Joe Bloggs - Head Teacher         |            |
|--------------------------------------|------------|
| Mrs Jane Doe - Foundation Governor   | <u>/</u> × |
| Mrs Emma Waters - Deputy Headteacher | ×          |

To edit a delegates details, select the *pencil icon*.

This box will appear above the delegates names, which will display the contact information that was added previously.

Please remember to select '*Add person to booking*' as the information added will not save otherwise.

N.B. you can only edit a person's details when you are booking them onto a course.

| Add someone r               | vew >                      |
|-----------------------------|----------------------------|
| Title                       | Mrs ~                      |
| Name                        | Emma Waters                |
| Role of person<br>attending | Deputy Headteacher         |
| Email                       | emma.daubney@salisbury.ang |
| ✓ Use the school            | address                    |
| Postcode                    | SP2 9NW                    |
| Address 1                   | Lower Road                 |
| Address 2                   | Bemerton                   |
| Address 3                   |                            |
| Town or City                | Salisbury                  |
| County                      | Wilts                      |
| Add person to l             | booking                    |
| Add person to               |                            |

# Viewing delegates (Staff/People)

| Step 1— you can naviga                                                           | te to your                                   | 'My Stafj                          | f/people'                      | page at an               | y time thre            | ough the w                    | vebpage                                          |
|----------------------------------------------------------------------------------|----------------------------------------------|------------------------------------|--------------------------------|--------------------------|------------------------|-------------------------------|--------------------------------------------------|
| Home Who's who<br>Home > Learning > Courses                                      | Worship                                      | Mission                            | Schools                        | Parishes                 | Ministry               | Learning                      | Emma Waters<br>My courses<br>My details          |
|                                                                                  |                                              | Cours                              | ses                            |                          |                        |                               | My staff/people<br>Log out                       |
| At the top of each pa<br>the ' <i>My staff/people</i>                            | age you car<br>?' option.                    | n select y                         | our name                       | which will               | give you a             | a drop dow                    | n menu, select                                   |
| Please note that this<br>you need to change<br>route to look at prev             | drop dow<br>your email<br>ious cours         | n menu is<br>or phone<br>e booking | s also whe<br>e number,<br>gs. | re you can<br>and your o | view you<br>courses, w | r details, fo<br>hich is an a | or instance if<br>alternative                    |
| Step 2                                                                           |                                              |                                    |                                |                          |                        |                               |                                                  |
| THE DIOCESE OF <b>SALI</b><br>Search this site                                   | SBURY<br>Go                                  |                                    |                                |                          |                        |                               | THE CHURCH<br>OF ENGLAND<br>DIOCESE OF SALISBURY |
| Home Who's who                                                                   | Worship                                      | Mission                            | Schools                        | Parishes                 | Ministry               | Learning                      | Emma Waters                                      |
| Home > Learning > Courses                                                        |                                              |                                    |                                |                          |                        |                               |                                                  |
| Mr Joe Bloggs, Head Te<br>emma.waters@salisbury.an<br>Lower Road, Bemerton, Wil  | eacher<br>glican.org<br>ts, SP2 9NW          |                                    |                                |                          |                        |                               |                                                  |
| Mrs Jane Doe, Foundat<br>jane.doe@salisbury.anglica<br>Lower Road, Bemerton, Wil | ion Governor<br>n.org<br>ts, SP2 9NW         |                                    |                                |                          |                        |                               |                                                  |
| Mrs Emma Waters, Dep<br>emma.daubney@salisbury.a<br>Lower Road, Bemerton, Wil    | outy Headteac<br>anglican.org<br>ts, SP2 9NW | her                                |                                |                          |                        |                               |                                                  |
| Please note, this is m                                                           | erely a viev                                 | w of thos                          | e you have                     | e added, to              | o change c             | ontact info                   | ormation you                                     |

# <u>Useful hints and tips—your notes</u>

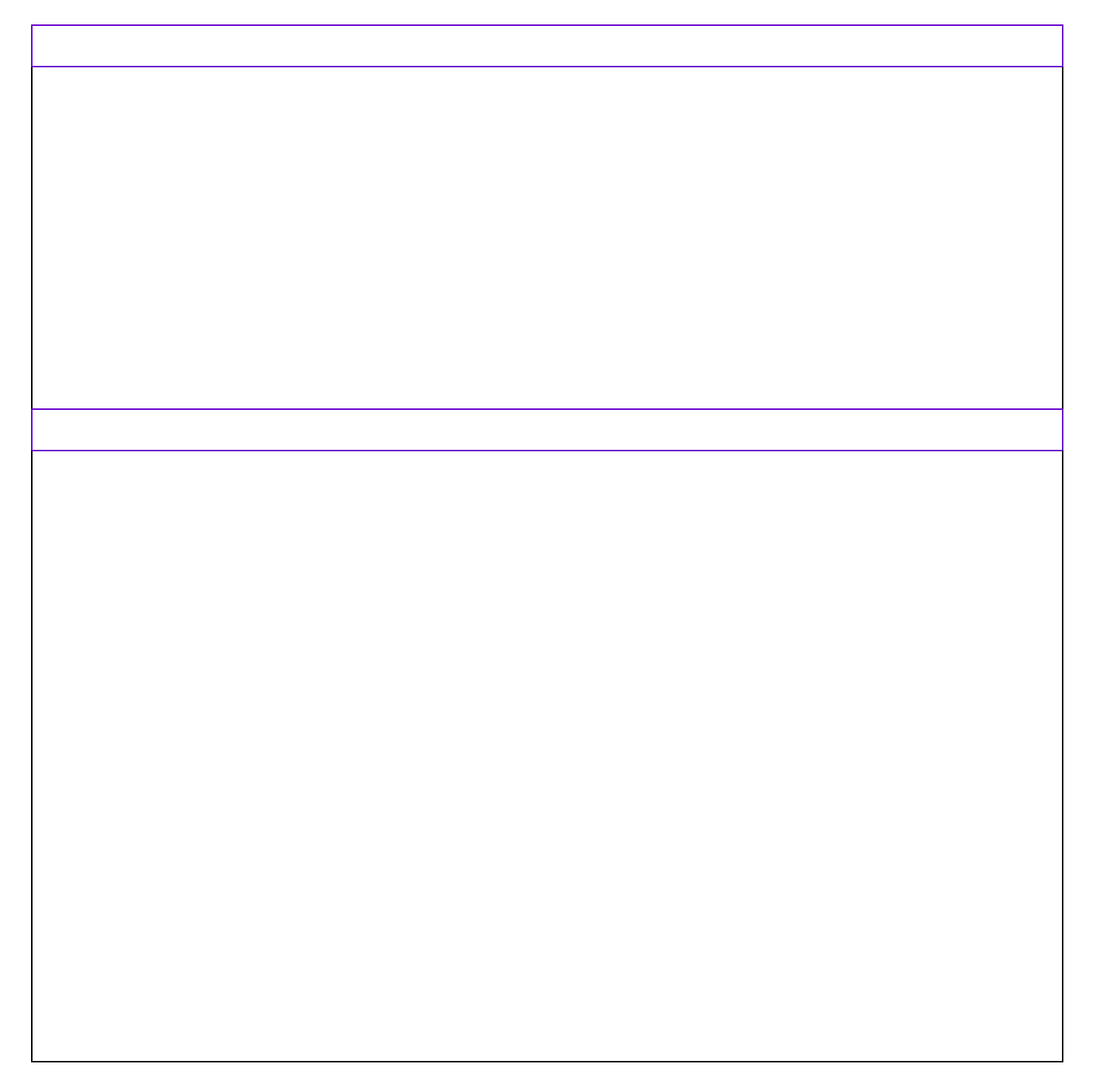